## PLANNING AND INTEGRATION INFORMATION

## LB8106\* Integration in Yokogawa CENTUM VP

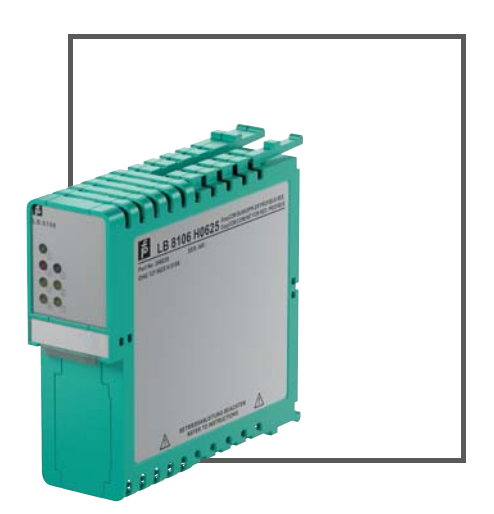

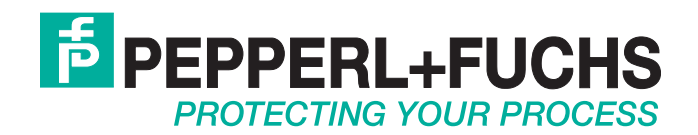

With regard to the supply of products, the current issue of the following document is applicable: The General Terms of Delivery for Products and Services of the Electrical Industry, published by the Central Association of the Electrical Industry (Zentralverband Elektrotechnik und Elektroindustrie (ZVEI) e.V.) in its most recent version as well as the supplementary clause: "Expanded reservation of proprietorship"

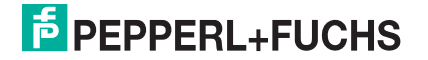

| 1 | Intro | oduction                            | 4  |
|---|-------|-------------------------------------|----|
| 2 | Add   | Communication Module                | 5  |
| 3 | Imp   | ort GSE File                        | 7  |
| 4 | Con   | figure Remote I/O Modules           | 10 |
| 5 | Con   | figure PROFIBUS Master              | 13 |
| 6 | Defi  | ne Communication Settings           | 15 |
| 7 | Dov   | vnload Parameters                   | 18 |
| 8 | Арр   | endix                               | 19 |
|   | 8.1   | Redundancy Modes                    | 19 |
|   | 8.2   | Cyclic Diagnostic Information       | 21 |
|   | 8.3   | Asynchronous Diagnostic Information | 22 |

1

### Introduction

This document describes how to integrate a remote I/O unit into Yokogawa CENTUM VP and how to define the communication settings.

This document provides system-related information that is not included in the manual of the device itself.

#### **Software and Hardware Revisions**

| Product Name          | Revision |   |  |
|-----------------------|----------|---|--|
| Yokogawa CENTUM VP    | R5.02    |   |  |
| ALP121 PROFIBUS DP    | U        | 0 |  |
| communication module  | H1       | 1 |  |
|                       | H2       | 3 |  |
|                       | F        | 2 |  |
| LB8106*               | FW 6.28  |   |  |
| GSE file PFV61711.gse | V 1.12   |   |  |

2

### Add Communication Module

To communicate with the remote I/O unit, add a PROFIBUS DP communication module to Yokogawa CENTUM VP.

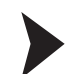

#### Create new Input Output Module

- 1. Navigate to the IOM folder in the System View window.
- 2. Right-click the subnode NODE1 and select Create New > IOM ....

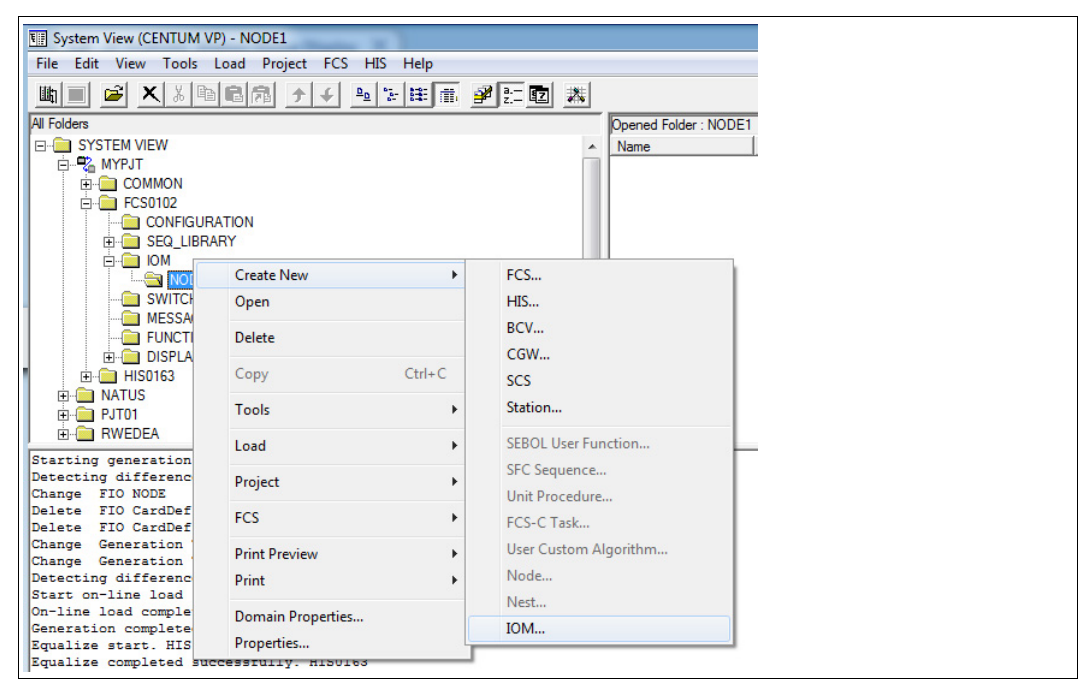

Figure 2.1 Create New > IOM...

→ The Create New IOM window appears.

|                                         | _ | <br> |
|-----------------------------------------|---|------|
| reate New IOM                           |   |      |
| Type and Position Set Details           |   |      |
|                                         | - |      |
| Category Profibus-DP Communication      |   |      |
| Type ALP121(Profibus-DP Communication)  |   |      |
|                                         |   |      |
|                                         |   |      |
| Slot 1 🗄                                |   |      |
| ✓ Duplicate Next Card                   |   |      |
| Output Type                             | - |      |
| © Output in a lump C Output immediately |   |      |
|                                         | _ |      |
| High Speed Read                         |   |      |
| IOM Comment                             |   |      |
|                                         |   | <br> |

Figure 2.2

Type and Position tab

- Select PROFIBUS-DP Communication from the Category drop-down list in the IOM Type area.
- 4. Select the communication module from the **Type** drop-down list, in this example **ALP121(Profibus-DP Communication)**.

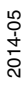

- 5. Enter the slot number of the rack in which the communication module has been installed in the **Slot** field.
- 6. Select the Set Details tab.

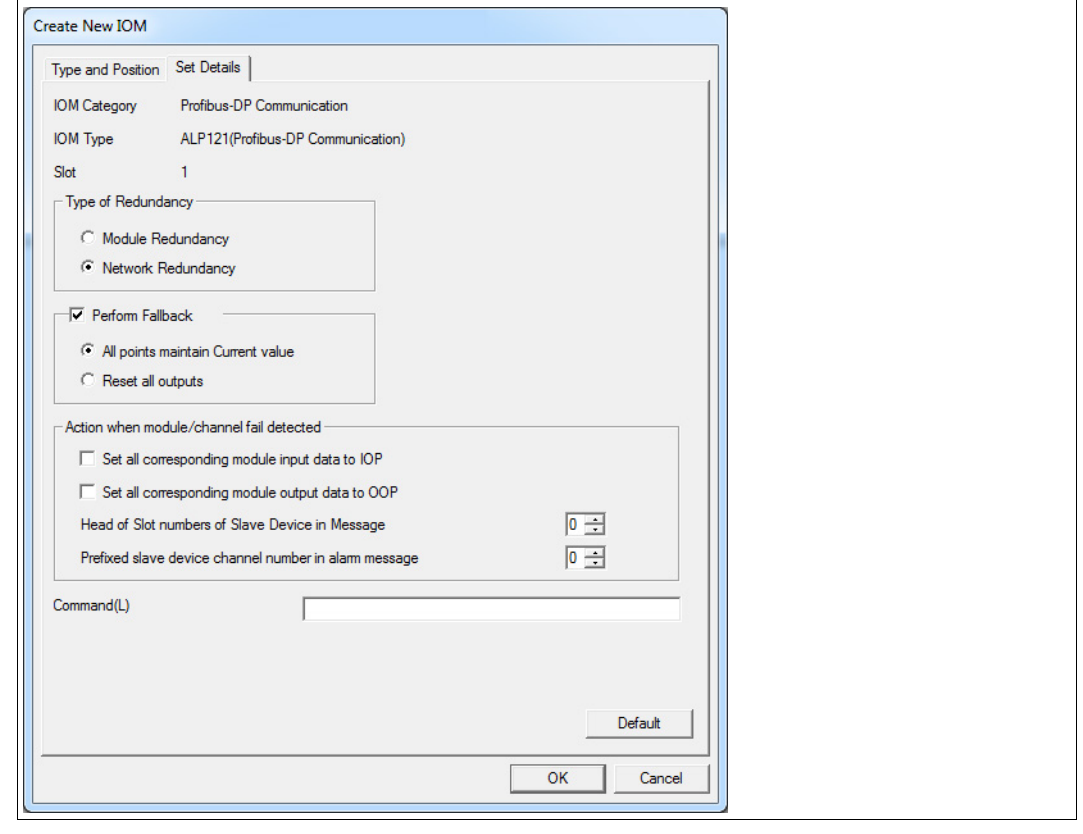

Figure 2.3 Set Details tab

- 7. Select a redundancy mode. For more information on redundancy strategies, see chapter 8.1.
- 8. The **Perform Fallback** area defines the behavior in case of an error. You can adopt the default settings.
- 9. Deactivate Set all corresponding module input data to IOP and Set all corresponding module output data to IOP. For more information on channel-specific diagnostics, see chapter 8.3.
- 10.Enter 0 for Head of Slot numbers of Slave Device in Message and 0 for Prefixed slave device channel number in alarm message.
- 11.Click **OK**. If redundancy has been selected, two communication modules are created automatically.

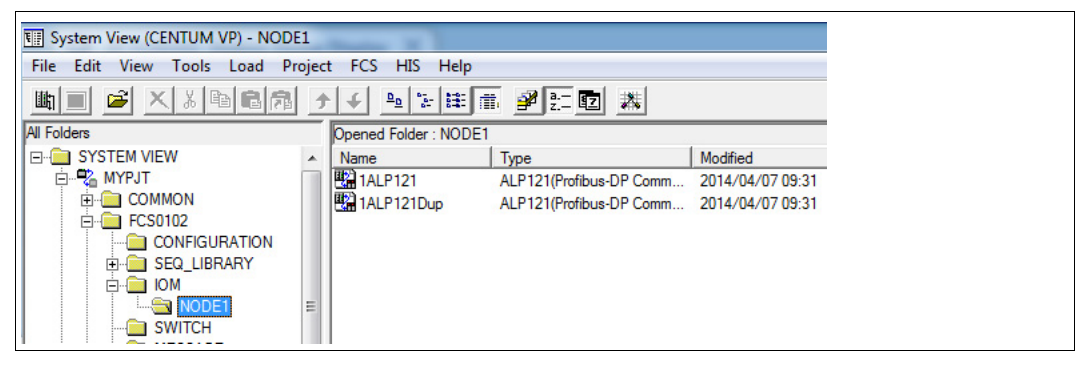

Figure 2.4

Communication modules in the System View window

### 3 Import GSE File

To integrate the remote I/O unit, import the GSE file of the com unit which describes the communication options and available diagnostics of the remote I/O unit.

### 0 ∏

*Note!* If using the LB8106\* respectively FB8206\* com unit, use the **PFV61711.gse** GSE file. If using the LB8105\* or LB8109\* respectively FB8205\* or FB8209\* com units, use the **PFV61710.gse** GSE file. These com units must be configured using an external FDT/DTM framework, for example, PACTware<sup>TM</sup>. For more information, see the software manual of the com unit.

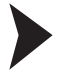

#### Import GSE File

1. Double-click the PROFIBUS DP communication module in the System View window.

#### $\mapsto$ The **Start Builder** window appears.

Figure 3.1 Start Builder window

#### 2. Select PROFIBUS-DP Configurator and click OK.

#### → The SYCON.net window opens

| -                                                  |                                      |
|----------------------------------------------------|--------------------------------------|
| SYCON.net - [Pjt:MYPJT Stn:FCS0102 Trai            | n:1 Node:1 File:1ALP121.edf]         |
| File View Help<br>  도  😨    ᆣ 프 🌚 - 🎒 2월 283       | 四,                                   |
| netProject 🔺 🗙                                     | netDevice 🔺 🗙                        |
| □- Project: ProfibusPjt<br>[ALP121[ALP121]<2>(#1)] | ALP121[ALP121]<2>(#1)                |
|                                                    | ▼<br>▼                               |
| Configurations files were successful cr            | eated> Device: ALP121[ALP121]<2>(#1) |

Figure 3.2 SYCON.net window

 To import a GSE file, select Network > Import Device Descriptions.... To get the correct display in the network area, we recommend that you import the PF\_LB\_FB.bmp image file as well.

| SYCON.net - [Pjt:MY | SYCON.net - [Pjt:MYPJT Stn:FCS0102 Train:1 Node:1 File:1ALP121 |                              |  |  |  |  |  |  |
|---------------------|----------------------------------------------------------------|------------------------------|--|--|--|--|--|--|
| File View Device    | Net                                                            | work Help                    |  |  |  |  |  |  |
| <b></b>             | 랔                                                              | Add Busline                  |  |  |  |  |  |  |
| netProject          | 르                                                              | Delete Last Busline          |  |  |  |  |  |  |
| Project: Profibus   | <b></b>                                                        | Device Catalog               |  |  |  |  |  |  |
| ALP121[ALP1         |                                                                | Import Device Descriptions   |  |  |  |  |  |  |
|                     |                                                                | Print Project Data           |  |  |  |  |  |  |
|                     |                                                                | Import SyCon-PB/YOKO Project |  |  |  |  |  |  |
|                     |                                                                |                              |  |  |  |  |  |  |

Figure 3.3 Network > Import Device Descriptions...

→ After you imported the GSE file, the com unit is available in the library area on the right.

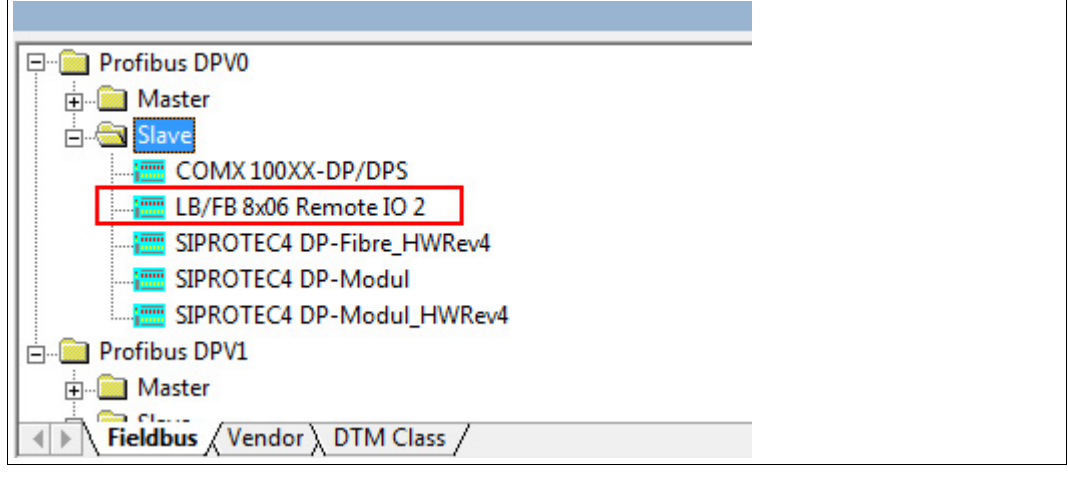

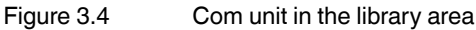

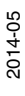

### PEPPERL+FUCHS

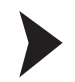

#### Add Remote I/O Unit to PROFIBUS Line

Drag and drop the com unit from the library into the network area on the PROFIBUS line.

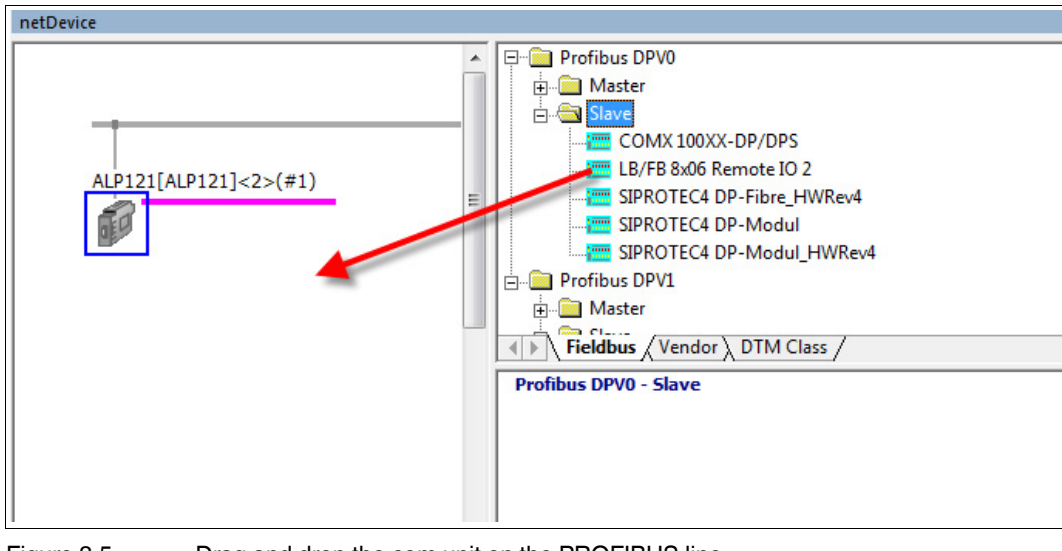

Figure 3.5 Drag and drop the com unit on the PROFIBUS line

 $\rightarrow$  The remote I/O unit has been added to the PROFIBUS line. The system automatically assigns the next free PROFIBUS address. If there are no other slaves configured yet, the remote I/O unit receives the address that follows the address of the master. For more information on the communication settings, see chapter 5.

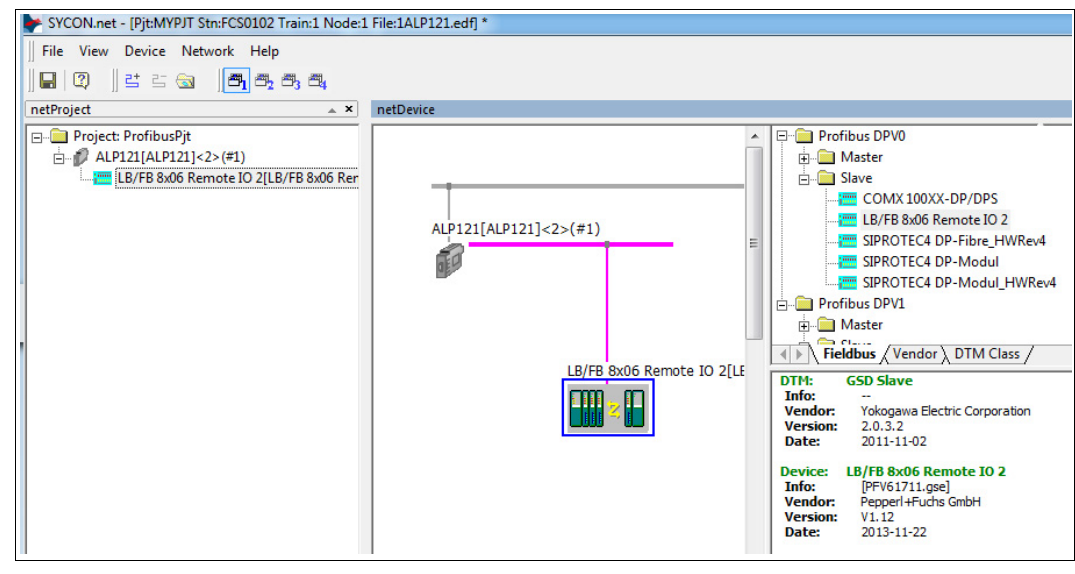

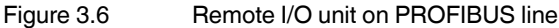

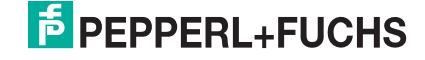

### Configure Remote I/O Modules

#### Note!

You can configure the I/O modules only if using the LB8106\* respectively FB8206\* com unit. If using the LB8105\* or LB8109\* respectively FB8205\* or FB8209\* com units, the I/O modules must be configured using an external FDT/DTM framework, for example, PACTware<sup>TM</sup>. For more information, see the software manual of the com unit.

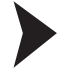

о П

#### Rebuild Structure of the Remote I/O Unit

1. To open the configuration editor, double-click the remote I/O unit in the network area.

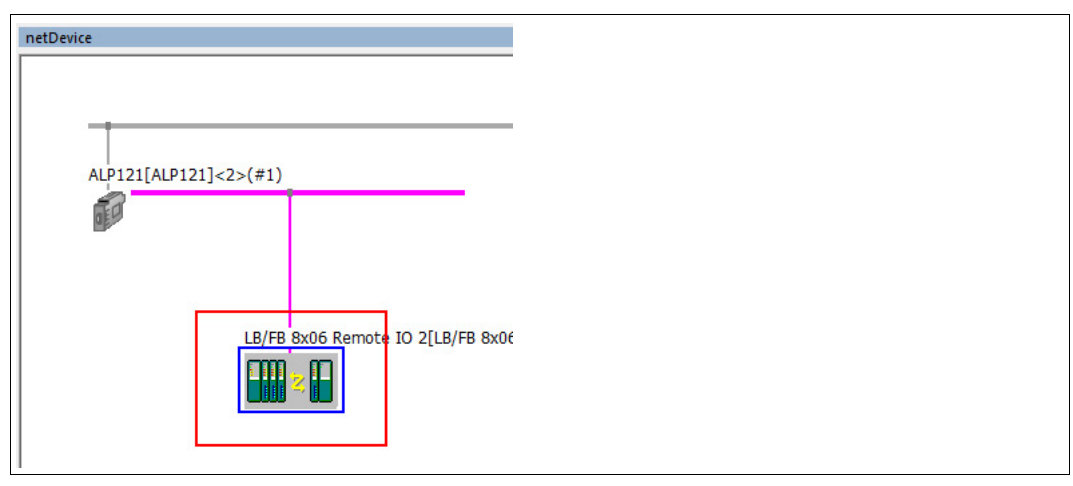

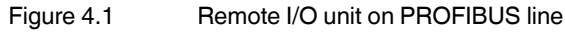

 $\mapsto$  The **netDevice** window opens.

2. Select Configuration > Modules in the Navigation Area.

| Neogation Ares         Modeles           Configuration<br>General         Modeles         Neode         No.04         Neode           Planneter<br>Groups         Image: Configuration<br>(Configuration)         No.04         No.04         No.04         No.04           Planneter<br>Groups         Image: Configuration<br>(Configuration)         No.04         No.04         No.04         No.04           Planneter<br>Groups         Image: Configuration<br>(Configuration)         No.04         No.04         No.04         No.04           Planneter<br>Groups         Image: Configuration<br>(Configuration)         No.04         No.04         No.04         No.04           PV12         Image: Configuration<br>(Configuration)         Image: Configuration<br>(Configuration)         No.04         No.04         No.04         No.04           PV2         Image: Configuration<br>(Configuration)         Image: Configuration<br>(Configuration)         Image: Configuration<br>(Configuration)         Image: Configuration<br>(Configuration)         Image: Configuration<br>(Configuration)         Image: Configuration<br>(Configuration)         Image: Configuration<br>(Configuration)         Image: Configuration<br>(Configuration)         Image: Configuration<br>(Configuration)         Image: Configuration<br>(Configuration)         Image: Configuration<br>(Configuration)         Image: Configuration<br>(Configuration)         Image: Configuration<br>(Configuration)         Image: Configuration<br>(Configuration                                                                                                    | Device ID: 0x1711<br>Wendor ID: -                                                                                                    |          |
|----------------------------------------------------------------------------------------------------|----------------------------------------------------------------------------------------------------|----------|
| Configuration<br>General         Avabable Modules:                • Modules<br>• Modules<br>• Module                                                                                                    | Modules                                                                                                    |          |
| General         Hodde         ipuda         Odgots         ivOdd         ivoda         ipuda         Outputs         ivOdd         identifier           Medide:         Parameters         100 10 0000000000000000000000000000000                                                                                                    |                                                                                                    |          |
|                                                                                                    | in a set the set of the set of th |          |
| Parameters<br>Groups         Into Plate Courts 328         4         0         0         0.651           Groups         Entonions         Entonions         Entonions         2         0         0         0.552           DV12         Entonions         Entonions         2         0         0         0.552           DV14         Entonions         2         0         0         0.511         0         0.511           DV14         Entonions         2         0         0         0.511         0         0.511           DV14         Entonions         2         0         0         0.511         0.501           DV2         Entonions         2         0         0         0.501         0         0.511           Dv14         Entonions         2         0         0         0.501         0         0.501           Dv14         Entonions         2         0         0         0.502         0         0.501           Dv14         Entonions         2         0         0         0.501         0         0.501           Dv14         Entonions         8         2         0         0.505         0         0.501                                                                                                    | riputa j outputa j informa j information                                                                                                    |          |
| Groups<br>Extensions         III M33 Regenery-Counter         6         0         0         0.352           Extensions         + 1007 Digate Nput Schemmels         2         0         0         0.11           DPV1         + 1005 Digate Nput Schemmels         2         0         0         0.11           DPV2         + 1005 Digate Nput Schemmels         2         0         0         0.11           DPV2         + 1005 Digate Nput Schemmels         2         0         0         0.11           DPV2         + 1005 Digate Nput Schemmels         2         0         0         0.11           DPV2         + 1005 Digate Nput Schemmels         2         0         0         0.11           DPV2         + 1005 Digate Nput Schemmels         2         0         0         0.02           Device         - 3002 PART Anis + 104 PTV we         0         0         0.020         0         0.020           GSD         + 3002 PART Anis + 14 PTV we         10         0         0         0         0.020         0         0.020           GSD         + 3002 PART Anis + 14 PTV we         10         0         0         0.020         0         0.020           GSD         - 3002 PART Ani + 14 PTV we<                                                                                                    | 0 0 0.651                                                                                                    |          |
| Descriptions<br>DPV2         Dit// Ugal hpu/ A chainments         2         0         0         DA11           DPV1                                                                                                    | 0 0 0.52                                                                                                    |          |
| DPUL<br>DPU2<br>DPU2<br>DPU2<br>Control (Due 2 double hour 8 channes)         2         0         0         DM1<br>DP1<br>DP1<br>DP1<br>DP1<br>DP1<br>DP1<br>DP1<br>DP1<br>DP1<br>DP                                                                                                    | 0 0 0 0 0 0                                                                                                    |          |
| Configured Nobles         Modula input scharmels         2         0         0         0         0         0         0         0         0         0         0         0         0         0         0         0         0         0         0         0         0         0         0         0         0         0         0         0         0         0         0         0         0         0         0         0         0         0         0         0         0         0         0         0         0         0         0         0         0         0         0         0         0         0         0         0         0         0         0         0         0         0         0         0         0         0         0         0         0         0         0         0         0         0         0         0         0         0         0         0         0         0         0         0         0         0         0         0         0         0         0         0         0         0         0         0         0         0         0         0         0         0         0                                                                                                    | 0 0 001                                                                                                    |          |
| Containing         This byte steps (200) 1950         2         0         0         0         0         0         0         0         0         0         0         0         0         0         0         0         0         0         0         0         0         0         0         0         0         0         0         0         0         0         0         0         0         0         0         0         0         0         0         0         0         0         0         0         0         0         0         0         0         0         0         0         0         0         0         0         0         0         0         0         0         0         0         0         0         0         0         0         0         0         0         0         0         0         0         0         0         0         0         0         0         0         0         0         0         0         0         0         0         0         0         0         0         0         0         0         0         0         0         0         0         0         0                                                                                                    |                                                                                                    |          |
| Inductionality         Inducement (Notified and Notified and Not          | 0 0 0/11                                                                                                    |          |
| Unit of Units (provide) from a sector of the sector of the sect |                                                                                                    |          |
| Linking         Status         Status                                                                                                    | 0 0 0:50                                                                                                    |          |
| GSD         Image: State HART HART HART HART HART HART HART HART                                                                                                    | 0 0 0-50                                                                                                    |          |
| Image: Stand Processing State       0       0       0.054         Image: State Processing State       0       0.056         Image: State Processing State Processing State       0       0.056         Image: State Processing State       0       0.056         Image: State Processing State       0       0.056         Image: State Processing State       0       0       0.056         Image: State Processing State       0       0       0.056         Image: State Processing State       0       0       0.056         Image: State Processing State       0       0       0.056         Image: State Processing State       0       0       0.056       0         Image: State Processing State       0       0       0.056       0       0.056         Image: State Processing State       0       0       0.056       0.056       0.056       0.056         Image: State Processing State       0       0       0       0.056       0.056       0.056       0.056       0.056       0.056       0.056       0.056       0.056       0.056       0.056       0.056       0.056       0.056       0.056       0.056       0.056       0.056       0.056       0.056       0.05                                                                                                    | 0 0 0+52                                                                                                    |          |
| Image: State TAN + 13 HART Vare       14       0       0       budde         Image: State TAN + 13 HART Vare       18       0       0       budde         Image: State TAN + 13 HART Vare       18       0       0       budde         Image: State TAN + 13 HART Vare       18       0       0       budde         Image: State TAN + 13 HART Vare       18       0       0       budde         Image: State TAN + 13 HART Vare       18       0       0       budde         Image: State TAN + 13 HART Vare       18       0       0       budde       Image: State TAN + 13         Image: State TAN + 13 HART Vare       18       0       0       budde       Image: State TAN + 13         Image: State TAN + 13 HART Vare       18       0       0       budde       Image: State TAN + 13         Image: State TAN + 13 HART Vare       18       0       0       budde       budde       Image: State TAN + 13       Image: State TAN + 13       Image: State TAN + 13       Image: State TAN + 13       Image: State TAN + 13       Image: State TAN + 13       Image: State TAN + 13       Image: State TAN + 13       Image: State TAN + 13       Image: State TAN + 13       Image: State TAN + 13       Image: State TAN + 13       Image: State TAN + 13       Image: State TAN + 13                                                                                                    | 0 0 0x54                                                                                                    |          |
| Image: State of the state of the s | 0 0 0x56                                                                                                    |          |
| Excent/parted Modules:         Module         inputs         Outputs         invDut         Module         Inputs           Image: Station of the Station of the Station of t                                                                                 | 0 0 0x58                                                                                                    |          |
| 0         2         Empty Sot         0         0         0.000           6:3         Empty Sot         0         0         0.000           6:4         1028 Digital Reg Schannels         2         0         0         0.000           6:5         Empty Sot         0         0         0         0.000           6:5         Empty Sot         0         0         0         0.000           6:5         Empty Sot         0         0         0         0.000           6:5         Empty Sot         0         0         0         0.000           6:8         S200 Ama in +HART Supply 4Dn         8         0         0         0.000           6:9         Empty Sot         0         0         0         0.000           6:9         Empty Sot         0         0         0         0.000           6:9         Empty Sot         0         0         0         0.000           6:10         2.005 Ama in +HART Supply 4Dn         8         0         0         0.000           6:11         Empty Sot         0         0         0         0.000         0.000           11:1         Sot Sot Sot Ama in +HART Suppl                                                                                                    | Involut         InvOut         Identifier           atus         8         2         0         0xC0,0x01,0x07                                                                                                    |          |
| #: 3     Empty Solt     0     0     0.000       #: 4     1000 Double Input & channels     0     0     0.001       #: 5     Empty Solt     0     0     0.000       #: 6     5000 Double Adput & channels     0     0     0.000       #: 6     5000 Double Adput & channels     0     0     0.000       #: 6     5000 Double Adput & channels     0     0     0.000       #: 6     5000 Double Adput & channels     0     0     0.000       #: 8     3000 Ama h + HART Supply 40h     8     0     0     0.001       #: 11     3006 Ama h + HART Supply 40h     8     0     0     0.053       #: 13     Empty Sot     0     0     0     0.001       #: 13     Empty Sot     0     0     0     0.001       Length of Input Joint data:     63 bytes (max 400 bytes)     0     0     0.001       Length of Input Joint data:     63 bytes (max 400 bytes)     0     0     0                                                                                                    | 0 0 0 0x00                                                                                                    |          |
| # 4       T038 Digital lengt 8-brannels       2       0       0       0       0         # 5       Entryl Syst       0       0       0       0       0       0         # 6       SX38 Digital Oxpate Actionnels       0       0       2       0x31         6       7       Entryl Syst       0       0       0       0x00         6       7       Entryl Syst       0       0       0       0x00         6       8       3005 Aralin + HART Supply 4Ch       8       0       0       0x00         (b)       10       7x04 4-barreril UD       0       0       8       0x73         (c)       11       3006 Aralin + HART Supply 4Ch       2       8       0       0       0x03         (c)       11       3006 Aralin + HART Supply 4Ch       2       8       0       0       0x53         (c)       12       4x05 HART Aralog Oxpate 4Ch       2       8       0       0       0x04         (c)       12       4x05 HART Aralog Oxpate 4Ch       2       8       0       0x00       0x01         (c)       12       4x05 HART Aralog Oxpate 4Ch       2       0       0       0x02 <td>0 0 0 0x00</td> <td></td>                                                                                                    | 0 0 0 0x00                                                                                                    |          |
| Imply Sold         0         0         0         0.00           Imply Sold         0         0         0         0.00           Imply Sold         0         0         0         0.00           Imply Sold         0         0         0         0.00           Imply Sold         0         0         0         0.00           Imply Sold         0         0         0.00         0.000           Imply Sold         0         0         0.00         0.000           Imply Sold         0         0         0.000         0.000           Imply Sold         0         0         0.000         0.000           Imply Sold         0         0         0         0.000           Imply Sold         0         0         0         0.000           Imply Sold         0         0         0         0.000           Imply Sold         0         0         0         0.000           Imply Sold         0         0         0         0.000           Imply Sold         52 hytes (max. 240 bytes)         0         0         0.000           Imply Sold         52 hytes (max. 240 bytes)         0                                                                                                    | 2 0 0 0x11                                                                                                    |          |
| Implementation         0         0         2         0631           IB         7         Empty Status         0         0         0         0         0         0         0         0         0         0         0         0         0         0         0         0         0         0         0         0         0         0         0         0         0         0         0         0         0         0         0         0         0         0         0         0         0         0         0         0         0         0         0         0         0         0         0         0         0         0         0         0         0         0         0         0         0         0         0         0         0         0         0         0         0         0         0         0         0         0         0         0         0         0         0         0         0         0         0         0         0         0         0         0         0         0         0         0         0         0         0         0         0         0         0         0                                                                                                    | 0 0 0 000                                                                                                    |          |
| 0         0         0         0         0         0         0         0         0         0         0         0         0         0         0         0         0         0         0         0         0         0         0         0         0         0         0         0         0         0         0         0         0         0         0         0         0         0         0         0         0         0         0         0         0         0         0         0         0         0         0         0         0         0         0         0         0         0         0         0         0         0         0         0         0         0         0         0         0         0         0         0         0         0         0         0         0         0         0         0         0         0         0         0         0         0         0         0         0         0         0         0         0         0         0         0         0         0         0         0         0         0         0         0         0         0         0                                                                                                            | a 0 0 2 0631                                                                                                    |          |
|                                                                                                    |                                                                                                    |          |
| Image: Instant Control of Control of Contro |                                                                                                    |          |
| Image: Instant and the stant and the stant and th | 0 0 8 0x73                                                                                                    |          |
| ☐ (1):         12         40/05 HART Analog Output ACh         2         8         0         0xC0 (0x3,0x40)           ☐ (1):         13         Energy Status         0         0         0         0x00           Length of Input/longua data:         61 bytes (max. 400 bytes)         0         0         0         0x00           Length of Input/longua data:         41 bytes (max. 400 bytes)         0         0         0         0           Number of module:         12 bytes (max. 400 bytes)         0         0         0         0                                                                                                    | 4Ch 8 0 0 0x53                                                                                                    |          |
| Imply Set     0     0     0.00       Length of Input/Subjuct data:     62 bytes (bytes)     0     0.00       Length of Input/Subjuct data:     42 bytes (max. 240 bytes)     0     0.00       Length of Input/Subjuct data:     21 bytes (max. 240 bytes)     0     0.00       Length of Input/Subjuct data:     21 bytes (max. 240 bytes)     0     0.00       Number of modelse:     12 bytes (max. 240 bytes)     0     0.00                                                                                                    | Ch 2 8 0 0xC0.0x43,0x40                                                                                                    |          |
| Length of Freque/Joséput data:     62 bytes (max. 480 bytes)       Length of Freque/data:     43 bytes (max. 240 bytes)       Length of Freque/data:     21 bytes (max. 240 bytes)       Length of Freque/data:     21 bytes (max. 240 bytes)       Number of Freque/data:     21 bytes (max. 240 bytes)       Number of Freque/data:     21 bytes (max. 240 bytes)                                                                                                    | 0 0 0 0x00                                                                                                    |          |
| Length of input/output calase: 6 - drysters (max sko otyreta)<br>Length of input/calase: 44 Johrsten (max 240 Johrsten)<br>Length of output datase: 2 Johrsten (max 240 Johrsten)<br>Number of modulese: 13 (max 49)                                                                                                    | n n n++                                                                                                    |          |
| Length of injunctatias: 4 Joynes (max. 240 Joynes)<br>Length of Linguist data: 22 Joynes (max. 240 Joynes)<br>Number of modules: 15 (max. 49)                                                                                                    | bytes)                                                                                                    | Reitary  |
| Number of modules: 15 (ms. 40)                                                                                                    | bytes)                                                                                                    |          |
|                                                                                                    | orew .                                                                                                    |          |
|                                                                                                    |                                                                                                    |          |
| OK Cancel Apply                                                                                                    | OK Cancel Ac                                                                                                    | olv Help |

Figure 4.2

**Configuration > Modules** 

- Select an I/O module from the Available Modules list and click Insert or Append to rebuild the structure of the remote I/O unit in the Configured Modules list. Respect the following rules while rebuilding the structure of the remote I/O unit.
  - The first I/O module is always the com unit. You can select between four different configuration types that provide different diagnostic data.
    - COM Unit without data
       The com unit does not provide any diagnostic data.
    - COM: GI.-Status + Command Reg. The com unit provides the global status register and the command register as cyclic I/O data.
    - COM: Mod. Status (1 Bit/Mod.) The com unit provides the module status register as cyclic I/O data.
    - COM: Cmd + Status + Mod.-Status The com unit provides the global status register, the command register, and the module status register as cyclic I/O data.

For more information on cyclic diagnostic information, see chapter 8.2.

- Because the com unit is located at slot no. 1, the slot numbering in the configuration editor differs from the actual numbering in the remote I/O unit. If the remote I/O unit contains a non-redundant backplane, the configuration of the I/O modules starts with slot no. 2. If the remote I/O unit contains a redundant backplane with two com unit slots, the configuration of the I/O modules starts with slot no. 3.
- Dual width modules that occupy two slots are configured like single width modules, followed by an empty slot. Note that the last slot must not be an empty slot. If the last I/O module is a dual width module, configure this module like a single width module and omit the following empty slot.

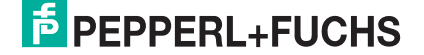

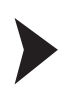

#### Define Parameters for I/O Modules

1. Select Configuration > Parameters in the Navigation Area.

| FDT Vendor:         | Egres auto remote IU 2<br>Pepperl+Fuchs GmbH                                                                                                    |                              | Vendor ID: | 0x1711<br>-   |             | 2 |
|---------------------|----------------------------------------------------------------------------------------------------|------------------------------|------------|---------------|-------------|---|
| Vavigation Area 🛛 🚍 |                                                                                                    | Parameters                   |            |               |             |   |
| Configuration       | Module: <pre></pre> <pre></pre> <pre></pre> <pre>Module: </pre> <pre></pre> <pre></pre> <pre>Module: </pre> <pre>Module: </pre> <pre>Module: </pre> <pre>Module: </pre> <pre>Module: </pre> <pre>Module: </pre> <pre></pre> <pre>Module: </pre> <pre>Module: </pre> <pre>M</pre> |                              | •          | Display mode: | Hexadecimal |   |
| Moduler             |                                                                                                    |                              |            |               |             |   |
| modules             | Baramahara                                                                                                    |                              |            |               |             |   |
| Parameters          | ra anexe si                                                                                                    |                              |            |               |             |   |
| Groups              | Name                                                                                                    | Value                        |            |               |             |   |
| Extensions          | Redundancy                                                                                                    | Application Redundancy       |            |               |             |   |
| DPV1                | Profibus Diagnostics                                                                                                    | status+error diagnostics     |            |               |             |   |
| DPV2                | Profibus Suppress Clear                                                                                                    | off                          |            |               |             |   |
| Deducdance          | Com Unit Setting                                                                                                    | command/status+module status |            |               |             |   |
| Redundancy          | OFF delay on Profibus fault                                                                                                    | off                          |            |               |             |   |
| Device Description  | Scaling 0%100%                                                                                                    | 10000 - 50000 (0-65535)      |            |               |             |   |
| Device              | activate status bits globary                                                                                                    | individual adjustment        |            |               |             |   |
| GSD                 | enor suppression                                                                                                    | po datura bit far anales OUT |            |               |             |   |
|                     | HART Communication Shi 01                                                                                                    | no saus or for analog 0.01   |            |               |             |   |
|                     | HART Communication Set 02                                                                                                    | 00                           |            |               |             |   |
|                     | HART Communication Set 03                                                                                                    | 00                           |            |               |             |   |
|                     | HABT Communication Slot 04                                                                                                    | 00                           |            |               |             |   |
|                     | HART Communication Slot 05                                                                                                    | 90                           |            |               |             |   |
|                     | HART Communication Slot 06                                                                                                    | on                           |            |               |             |   |
|                     | HART Communication Slot 07                                                                                                    | on                           |            |               |             |   |
|                     | HART Communication Slot 08                                                                                                    | 00                           |            |               |             |   |
|                     | HART Communication Slot 09                                                                                                    | on                           |            |               |             |   |
|                     | HART Communication Slot 10                                                                                                    | on                           |            |               |             |   |
|                     | HART Communication Slot 11                                                                                                    | on                           |            |               |             |   |
|                     | HART Communication Slot 12                                                                                                    | 00                           |            |               |             |   |
|                     | HART Communication Slot 13                                                                                                    | on                           |            |               |             |   |
|                     | HART Communication Slot 14                                                                                                    | on                           |            |               |             |   |
|                     | HART Communication Slot 15                                                                                                    | on                           |            |               |             |   |
|                     | PVRT Communication Sof 15                                                                                                    | on                           |            |               |             |   |
|                     | HART Communication Site 12                                                                                                    | UT CON                       |            |               |             |   |
|                     | HART Communication Size 19                                                                                                    | on                           |            |               |             |   |
|                     | HART Communication Stat 20                                                                                                    | 00                           |            |               |             |   |
|                     | HART Communication Slot 21                                                                                                    | 80                           |            |               |             |   |
|                     | HART Communication Slot 22                                                                                                    | 00                           |            |               |             |   |
|                     | HART Communication Slot 23                                                                                                    | on                           |            |               |             |   |
|                     | HART Communication Slot 24                                                                                                    | on                           |            |               |             |   |
|                     | HART Communication Slot 25                                                                                                    | on                           |            |               |             |   |
|                     | HART Communication Slot 26                                                                                                    | on                           |            |               |             |   |
|                     | USBT Communication Clat 27                                                                                                    | 80 N                         |            |               |             |   |
|                     |                                                                                                    | 0. <b>m</b> /2               |            |               |             | - |

Figure 4.3 Configuration > Parameters

 To define the parameters of an I/O module, select an I/O module from the Module dropdown list and define its parameters in the Parameters list. Note that for LB/FB2\* modules and LB/FB6\* modules you must specify the exact type of module in the Parameters list.

| 🕨 netDevice - Configurati           | on LB/FB 8x06 Remote IO 2[LB/FB 8x06 Remote IO 2]<3>                               | Contraction (Pro-     |
|-------------------------------------|------------------------------------------------------------------------------------|-----------------------|
| IO Device:<br>FDT Vendor:           | LB/FB 8x06 Remote IO 2<br>Pepperl +Fuchs GmbH                                      |                       |
| Navigation Area                     |                                                                                    | Parameters            |
| Configuration<br>General<br>Modules | Module: <pre> <slot 8=""> 200X Digital Out + 2 Digital In Parameters:</slot></pre> |                       |
| Groups                              | Name                                                                               | Value                 |
| Extensions                          | output: type of output driver                                                      | Type 2 (24 V/210 Ohm) |
| DPV1                                | output: line fault detection                                                       | ott                   |
| DDV2                                | output: Inverter                                                                   | off                   |
| DPV2                                | output: substitute value                                                           | off                   |
| Redundancy                          | input 1: line fault detection                                                      | off                   |
| Device Description                  | input 1: Inverter                                                                  | off                   |
| Device                              | input 1: ON delay                                                                  | off                   |
| GSD                                 | input 1: OFF delay                                                                 | off                   |
| 050                                 | input 2: line fault detection                                                      | -#                    |
|                                     | input 2: Inverter                                                                  | off                   |
|                                     | input 2: OFF delay                                                                 | off                   |
|                                     | input 2. Off douby                                                                 | 01                    |
|                                     |                                                                                    |                       |
|                                     |                                                                                    |                       |

Figure 4.4

Parameters for LB/FB2\*

### **Configure PROFIBUS Master**

To communicate with the remote I/O unit, the bus parameters of the PROFIBUS DP communication module must be adjusted. After these parameters have been adjusted, download the updated parameters to the communication module. See chapter 7

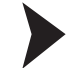

5

#### **Define Bus Parameters**

1. To open the configuration editor, double-click the PROFIBUS DP communication module in the network area.

| netDevice      |                                                  |
|----------------|--------------------------------------------------|
| ALP121[ALP121] | ]<2>(#1)<br>LB/FB 8x06 Remote IO 2[LB/FB 8x06    |
| Figure 5.1 F   | PROFIBUS DP communication module in network area |

Figure 5.1

- → The **netProject** window opens.
- 2. Select Configuration > Bus Parameters in the Navigation Area.

| netProject - Configuration                                                                                                    | ALP121[ALP121]<2>(#1)                                                                                                    |                                                                                                    |                                              |                                     |         |
|----------------------------------------------------------------------------------------------------|----------------------------------------------------------------------------------------------------|----------------------------------------------------------------------------------------------------|----------------------------------------------|-------------------------------------|---------|
| IO Device: ALI<br>Vendor: Yol                                                                                                    | P121<br>kogawa Electric Corporation                                                                                                    |                                                                                                    | Device ID:<br>Vendor ID:                     | 0x45F0<br>0x0037                    | ченский |
| Navigation Area                                                                                                    |                                                                                                    | Bus Para                                                                                                    | meters                                       |                                     |         |
| <ul> <li>Configuration</li> <li>Bus Parameters</li> <li>DPM Management</li> <li>DPM Settings</li> <li>DPM Layout</li> <li>Station Table</li> <li>Master Settings</li> <li>Time Sync</li> </ul> | Profile:<br>Bus Parameters<br>Baud Rate:<br>Slot Time:<br>Min. Station Delay Time:<br>Max. Station Delay Time:<br>Quiet Time:<br>Setun Time: | PROFIBUS DP     •       1500     •       300     tBit       Target Rotation       11     tBit       150     tBit       GAP Actualization       0     tBit       Max. Retry Limit       1     tBit | Time: <u>1</u><br>= ε<br>n Factor:<br>:<br>: | tBit<br>3.2173 ms<br>10<br>1<br>126 |         |
|                                                                                                    | Bus Monitoring<br>Data Control Time:<br>Min. Slave Interval:<br>Calculated Timing<br>Tid1: 37 tBit<br>Tid1: 150 tBit                         | 120     ms     Overwrite slave s       2000     μs     Watchdog Contro       Auto Clear ON     Auto Clear ON       Values marked with ti<br>adjusted to changes                                   | specific Watchdog Contro<br>ol Time:         | 1 Time<br>20 ms<br>Adjust           |         |
| <                                                                                                    |                                                                                                    |                                                                                                    | ОК                                           | Cancel Appl                         | y Help  |
| Disconnected 🚺 Data Se                                                                                                    | et                                                                                                    |                                                                                                    |                                              |                                     |         |

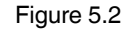

**Configuration > Bus Parameters** 

- 3. Define the bus parameters as required. An exclamation sign indicates that the corresponding parameter must be adjusted to match the settings of the remote I/O unit. Click **Adjust** to correct the bus parameters automatically.
- 4. Select Configuration > Station Table in the Navigation Area.

| netProject - Configuration ALP121[ALP121]<2>(#1)                                                                           |          |                                 |                        |                        |                    |  |  |
|----------------------------------------------------------------------------------------------------|----------|---------------------------------|------------------------|------------------------|--------------------|--|--|
| IO Device: ALP121 Device ID:<br>Vendor: Yokogawa Electric Corporation Vendor ID:                                           |          |                                 |                        |                        | 0x45F0<br>0x0037   |  |  |
| Navigation Area                                                                                                    |          |                                 | Stat                   | tion Table             |                    |  |  |
| Bus Decembers                                                                                                    | Activate | Station Ad                      | Device                 | Name                   | Vendor             |  |  |
| Constanticers<br>Constantiation of the second second<br>DPM Layout<br>Constantiation Table<br>Master Settings<br>Time Sync |          | 3<br>4<br>5<br>6<br>7<br>8<br>• | LB/FB &x06 Remote IO 2 | LB/FB &x06 Remote IO 2 | Pepperl+Fuchs GmbH |  |  |

Figure 5.3 Configuration > Station Table

5. Select the PROFIBUS address of the remote I/O unit in the Station Address column. Note that the ALP121 PROFIBUS DP communication module does not support the DP-V0 command Set PROFIBUS Address in combination with Yokogawa CENTUM VP. This command can only be used in combination with the Yokogawa Plant Resource Manager (PRM). Thus, the PROFIBUS address of the remote I/O unit must be set using a class 2 master or via the service bus. For more information on the service bus connection, see the software manual of the com unit. 6

### **Define Communication Settings**

Before the data of the I/O modules can be used by other processes, the PROFIBUS communication settings must be defined. After these settings have been defined, download the updated communication settings to the PROFIBUS DP communication module. See chapter 7

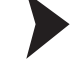

#### Import Data into Communication I/O Builder

1. Double-click the PROFIBUS DP communication module in the System View window.

```
\mapsto The Start Builder window appears.
```

| PROFIBUS-DP Configurator     Communication I/O Builder and Support Tool | Start Builder |                           | X    |
|-------------------------------------------------------------------------|---------------|---------------------------|------|
| Communication I/O Builder and Support Tool                              | C PROFIBUS-D  | <sup>2</sup> Configurator |      |
| OK Cancel                                                               | Communication | n I/O Builder and Support | Tool |
|                                                                         | OK            | Cancel                    | ,    |

Figure 6.1 Start Builder window

2. Select Communication I/O Builder and Support Tool and click OK.

→ The Communication I/O Builder window and the Communication I/O Support Tool window open. The Communication I/O Support Tool provides a complete list of the data provided by the remote I/O unit.

3. Select all entries in the **Communication I/O Support Tool** window and drag and drop the selection into the configuration table of the **Communication I/O Builder** window.

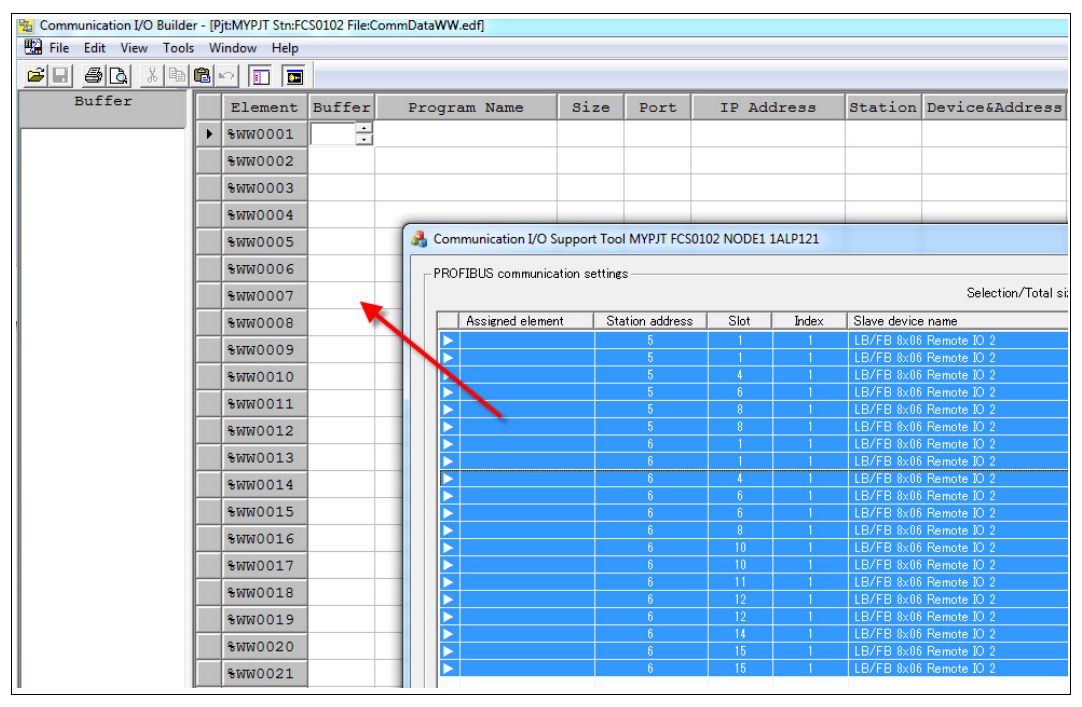

Figure 6.2

Drag and drop the selection into the **Communication I/O Builder** 

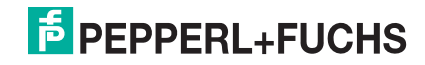

| Element  | Buffer | Program Name   | Size | Port | IP Address | Station | Device&Address | Data Type               | Reverse    | Scan    |       |
|----------|--------|----------------|------|------|------------|---------|----------------|-------------------------|------------|---------|-------|
| \$WW0001 | 500    | K1-1-1PROFIBUS | 4    | 1    |            | 5       | 1              | Input (Discrete)        | Bits       | Normal  | LB/FB |
| \$WW0002 |        | *              | *    |      | *          | *       | *              | *                       | *          | *:      |       |
| \$WW0003 | -      | *              | +    |      | *          |         | *              | *                       |            | *       |       |
| \$WW0004 |        | *              | *    | +    | *          |         | *              | *                       | *          | +       |       |
| \$WW0005 |        | *              | 1    | 1    |            | 5       | 1              | Output (Discrete)       | Bits       | Normal  | LB/FE |
| 8WW0006  |        | *              |      |      | *          |         | *              | *                       |            | w       |       |
| \$WW0007 | -      | *              | 1    | 1    |            | 5       | 4              | Input (Discrete)        | Bits       | Normal  | LB/FE |
| \$WW0008 | -      | •              | +    | -    | +          |         | •              |                         | *          | +       |       |
| 8WW0009  |        | *              | 4    | 1    |            | 5       | 6              | Input (16-Bit Unsigned) | No         | Normal  | LB/FE |
| \$WW0010 | *      | *              | *    |      | *          |         | *              | *                       | *          | *       |       |
| \$WW0011 | -      | *              | -    | 04   | *          |         | *              | *                       | <b>4</b> 3 | *       |       |
| \$WW0012 | -      | *              | -    | 2    | -          | -       | 4              | 4                       | -          | <u></u> |       |
| \$WW0013 | +      | +              | 1    | 1    |            | 5       | 8              | Input (Discrete)        | Bits       | Normal  | LB/FE |
| \$WW0014 |        | *              |      | 2#   | *          |         | *              | *                       | *          | *       |       |
| \$WW0015 |        | *              | 1    | 1    |            | 5       | 8              | Output (Discrete)       | Bits       | Normal  | LB/FE |
| \$WW0016 |        |                | -    | -    |            | -       | *              | -                       | *          | w.      |       |
| \$WW0017 |        | *              | (1)4 | 1    |            | (2)6    | 1 (3)          | Input (Discrete)        | Bits       | Normal  | LB/FE |
| \$WW0018 |        | •              | *    |      | *          | *       | *              | *                       | *          | *       |       |
| \$WW0019 |        | *              | *    | *    | *          |         | *              | *                       | *          | *       |       |
| \$WW0020 |        | *              | +    | 24   | <b>2</b> 0 |         | 4              | 2                       | *          | ¥.      |       |
| \$WW0021 | -      | ÷.             | 1    | 1    |            | 6       | 1              | Output (Discrete)       | Bits       | Normal  | LB/FB |
| \$WW0022 |        | *              | *    |      | *          |         | *              | *                       | *          | *       |       |
| \$WW0023 |        | *              | 1    | 1    |            | 6       | 4              | Input (Discrete)        | Bits       | Normal  | LB/FE |
| \$WW0024 | -      | ¥2             | +    |      | -          |         | *              | *                       | <b>a</b> . | *       |       |
| \$WW0025 | -      |                | 1    | 1    |            | 6       | 6              | Input (Discrete)        | Bita       | Normal  | LB/F  |
| \$WW0026 |        | *              | +    | -    | *          |         | *              | *                       | *          | *       |       |

Figure 6.3 Configuration table of the Communication I/O Builder

- 1 4 registers of input data
- 2 PROFIBUS address
- 3 Configured slot

You can enter variables for analog values directly into the table. Note that the variable must start with \$\$.

| SWM0009 • 41 6 Input(16-Bit Unsigned) No Normal 18/FB 8x06 Remote IO,Input_03 | #NN0008 | • • |     | •                       | •  |                                       |        |
|-------------------------------------------------------------------------------|---------|-----|-----|-------------------------|----|---------------------------------------|--------|
| 53550020                                                                      | 5MN0009 | • • | 416 | Input (16-Bit Unsigned) | No | Normal LB/FB 8x06 Remote IO, Input_03 | 95A101 |
|                                                                               | 5100010 |     |     | *                       |    |                                       |        |

Figure 6.4

Variable for analog value

# 2014-05

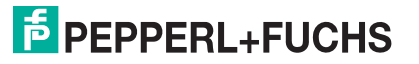

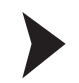

#### **Edit Tag Elements**

1. To edit the tag elements that can be used in control drawings, select **Tools** > **%WB Tag Number Definition Call(W)**.

| 🔁 Communication I/O B              | uilder - [Pjt:MYPJT Stn:FCS0102 File:CommDataWW.e |  |  |  |  |  |
|------------------------------------|---------------------------------------------------|--|--|--|--|--|
| 🔛 File Edit View Tools Window Help |                                                   |  |  |  |  |  |
|                                    | Create Default File<br>Delete Default File        |  |  |  |  |  |
|                                    | %WB Tag Number Definition Call(W)                 |  |  |  |  |  |
|                                    | Tag/Window Name List                              |  |  |  |  |  |
|                                    | Options                                           |  |  |  |  |  |

Figure 6.5 Tools > %WB Tag Number Definition Call(W)

 $\mapsto$  A new window opens that enables you to edit the tag elements.

| Communication I/O Builder                |     |                              |            |               |           |     |         |                                                                         |                     |                                                |                                        |
|------------------------------------------|-----|------------------------------|------------|---------------|-----------|-----|---------|-------------------------------------------------------------------------|---------------------|------------------------------------------------|----------------------------------------|
| File Edit View Tools Window Help         |     |                              |            |               |           |     |         |                                                                         |                     |                                                |                                        |
|                                          | 1   |                              |            |               |           |     |         |                                                                         |                     |                                                |                                        |
| Pjt:MVPJT Stn:FCS0102 File:CommDataWW ed | r . |                              |            |               |           |     |         |                                                                         |                     |                                                |                                        |
| Buffer                                   | 10  | Elen                         | ent Buffe  | r Program Nam | e Size    | nde | Station | Device&Address                                                          | Det                 | а Туре                                         |                                        |
|                                          | -   | -                            | 014        |               | •         | • • |         | •                                                                       | •                   |                                                |                                        |
|                                          |     | SHWO                         | 015        | 4 A           | 1         | 1   | 5       | 8                                                                       | Output (Discrete)   |                                                |                                        |
| BitMVPJT Stn:FCS0102 File/WBTagDef.edf   |     |                              |            |               |           |     |         |                                                                         |                     |                                                |                                        |
| Element                                  |     | No.                          | Element    | Tag Name      | Tag       | Co  | mment   | Swi                                                                     | itch Position Label | Label                                          | Btnl                                   |
|                                          | •   | 0001                         | \$WB000101 | ACTIVE_SLAVE5 | Aktiv-Bit | 31  | ave 5   | ON,, OFF, ON                                                            |                     | Direct                                         | Red                                    |
|                                          |     | 0002                         | \$NB001701 | ACTIVE SLAVES | Aktiv-Bit |     |         |                                                                         |                     | and the second second                          | A COMPANY OF A                         |
|                                          |     |                              |            |               |           | 311 | ave e   | ON, OFF, ON                                                             |                     | Direct                                         | Red                                    |
|                                          |     | 0003                         |            |               |           | 311 | ave 6   | ON, , OFF, ON                                                           |                     | Direct                                         | Red                                    |
|                                          |     | 0003                         |            | -             |           | 311 | ave e   | ON,, OFF, ON<br>ON,, OFF, ON                                            |                     | Direct<br>Direct                               | Red<br>Red<br>Red                      |
|                                          |     | 0003                         |            |               |           | 31  | ave 6   | ON, OFF, ON<br>ON, OFF, ON<br>ON, OFF, ON                               |                     | Direct<br>Direct<br>Direct<br>Direct           | Red<br>Red<br>Red<br>Red               |
|                                          |     | 0003<br>0004<br>0005<br>0006 |            | -             |           | 314 | ave 6   | ON, OFF, ON<br>ON, OFF, ON<br>ON, OFF, ON<br>ON, OFF, ON<br>ON, OFF, ON |                     | Direct<br>Direct<br>Direct<br>Direct<br>Direct | Red<br>Red<br>Red<br>Red<br>Red<br>Red |

Figure 6.6

Tag editor in **Communication I/O Builder** 

2. In addition to the bit and word used, you can define multiple settings that affect the behavior of the value controls. The values you defined in the tag editor can directly be used in the **Control Drawing Builder**.

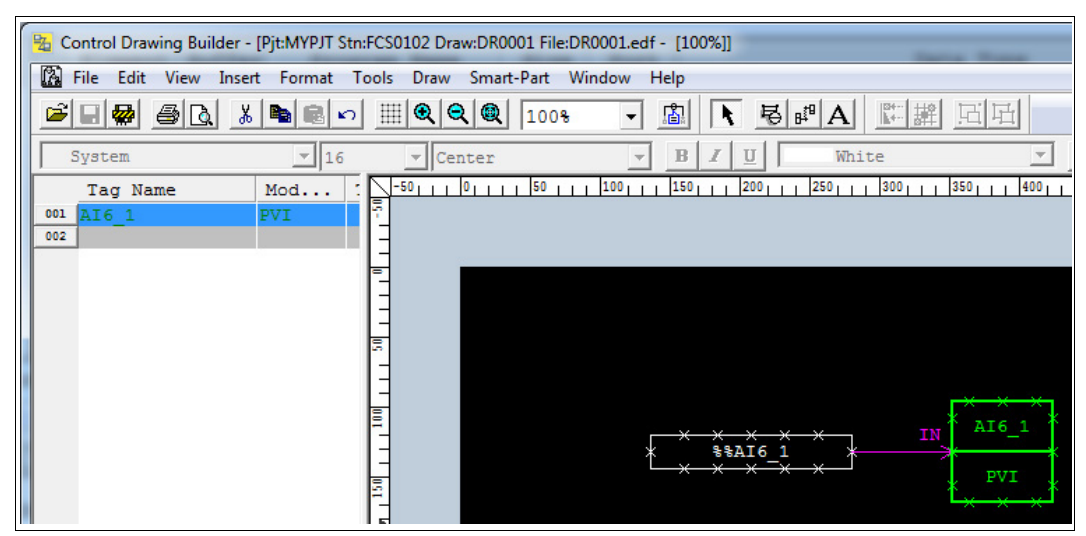

Figure 6.7

Control Drawing Builder window

### 7 Download Parameters

After you defined the parameters for the I/O modules and the PROFIBUS master, or after you defined the PROFIBUS communication settings in the **Communication I/O Builder**, download the updated configuration to the PROFIBUS DP communication module in the rack.

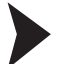

Download Parameters to Communication Module

1. Right-click the PROFIBUS DP communication module in the **System View** window and choose **Tools > PROFIBUS DP > Download PROFIBUS communication settings...** 

| ame     | Туре              | M         | lodified        |   | Comment                                                      |
|---------|-------------------|-----------|-----------------|---|--------------------------------------------------------------|
| 1ALP121 | ALD121/Destibus   | DB Comm ? | 014/04/07 10:19 |   |                                                              |
| 1ALP    | Open              | 2         | 014/04/07 10:19 |   |                                                              |
|         | Delete            |           |                 |   |                                                              |
|         | Cut               | Ctrl+X    |                 |   |                                                              |
|         | Сору              | Ctrl+C    |                 |   |                                                              |
|         | View              | •         |                 |   |                                                              |
|         | Arrange Icons     |           |                 |   |                                                              |
|         | Tools             | ۰         | Fieldbus        | + |                                                              |
|         | Domain Properties |           | PROFIBUS-DP     | • | Pre-check before downloading PROFIBUS communication settings |
|         | Properties        | T         |                 |   | Save PROFIBUS communication settings                         |
| _       |                   | ,         |                 |   | Download PROFIBUS communication settings                     |

Figure 7.1 Tools > PROFIBUS DP > Download PROFIBUS communication settings...

 $\mapsto$  If the parameters of the communication module itself have been changed, the system displays a notification message.

| BKESysViev | N                                                                     |                             | x          |
|------------|-----------------------------------------------------------------------|-----------------------------|------------|
| ?          | Parameter of ALP121 re-initializa<br>perform initialization download? | tion has been changed. Do y | ou want to |
|            |                                                                       | Yes                         | No         |

Figure 7.2 Download confirmation window

2. To download the new parameters to the communication module, click Yes.

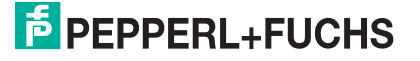

### 8 Appendix

#### 8.1 Redundancy Modes

#### **Module Redundancy**

The first ALP121 PROFIBUS DP communication module is communicating actively with the remote I/O units, while the second module is on standby, ready to take over the communication if the first module fails. Both modules are connected to one single PROFIBUS line.

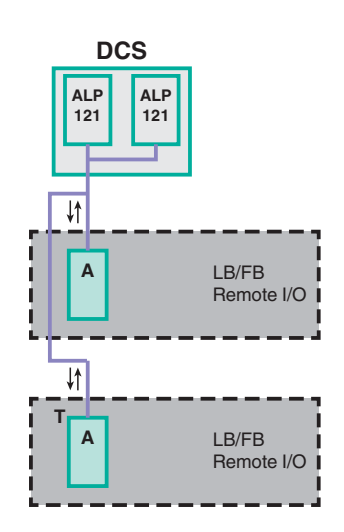

In general, field devices are non-redundant because there is only one PROFIBUS line. Nevertheless, you can use redundant com units in the remote I/O unit if the com units are set to **Line Redundancy**. In this case, the first com unit has an active communication to the DCS, while the second com unit is on standby, ready to take over the communication if the first com unit fails. If using fiber optic couplers (FOL), different topologies are possible.

![](_page_18_Figure_7.jpeg)

![](_page_18_Figure_8.jpeg)

- T terminator
- A active com unit
- P passive com unit
- ↓↑ active communication
- ↓ passive communication

![](_page_18_Picture_14.jpeg)

![](_page_18_Picture_15.jpeg)

![](_page_19_Picture_0.jpeg)

#### **Network Redundancy**

If a com unit in the remote I/O unit fails or if a PROFIBUS line is interrupted, the process control system (DCS) switches to the second ALP121 PROFIBUS DP communication module to communicate with the remote I/O units. If using this setting, the com units in the remote I/O units must be set to **Application Redundancy**.

This strategy refers to system redundancy as defined by the PROFIBUS user organization.

![](_page_19_Figure_4.jpeg)

If using fiber optic couplers (FOL), different topologies are possible.

![](_page_19_Figure_6.jpeg)

- T terminator
- A active com unit
- P passive com unit
- $\downarrow\uparrow$  active communication

![](_page_19_Figure_11.jpeg)

2014-05

#### 8.2 Cyclic Diagnostic Information

Cyclic diagnostic information is transferred like regular I/O data during cyclic bus communication. The following data is available.

- 2 bytes global status register
- 2 bytes command register
- 6 bytes module status register

#### **Global Status Register**

The global status register contains an overall diagnostic of the entire remote I/O unit.

If only one error occurs, the type of error and its position can be provided. If multiple errors occur, only the type of the error with the highest priority and the total number of errors can be provided.

Some process control systems (DCS) use the global status register in combination with the module status register to analyze the situation of the remote I/O unit.

![](_page_20_Figure_10.jpeg)

Figure 8.1 Structure of global status register

Example

#### **Command Register**

The command register enables you to send a command to the remote I/O unit. For example, you can reset a 32-bit counter (LB/FB1\*03), switch from the primary com unit to the redundant com unit, or force a certain com unit to be active or passive.

| Parameter       | Command | Description                                                            |
|-----------------|---------|------------------------------------------------------------------------|
| module no.      | 0x08    | reset counter                                                          |
| all modules = 0 | 0xF7    | switch to redundant com unit<br>(requires com unit firmware ><br>6.20) |
|                 | 0xF5    | make passive                                                           |
|                 | 0xF6    | make active                                                            |

#### Example!

![](_page_20_Figure_16.jpeg)

2014-05

![](_page_20_Picture_18.jpeg)

Figure 8.2

#### **Module Status Register**

The module status register provides only 1 bit per slot. Thus, it cannot differentiate between an empty slot and a faulty slot or a missing module. Some process control systems (DCS) use the global status register in combination with the module status register to analyze the situation of the remote I/O unit.

#### Example!

6 byte of diagnostic data containing 1 bit per slot (6 byte = 48 bit)

![](_page_21_Figure_5.jpeg)

![](_page_21_Figure_6.jpeg)

#### 8.3 Asynchronous Diagnostic Information

Asynchronous diagnostic information is transferred only if requested by the master. Thus, it is not part of the cyclic bus communication. The remote I/O unit supports the following diagnostics.

#### **Standard PROFIBUS Diagnostics**

This includes communication diagnostics like ConfigFault, PrmFault, Slave\_not\_ready, Diagnostic Data Overflow, etc. All messages are standard messages, defined by the PROFIBUS user organization.

#### **Device-Specific Diagnostics**

Device-specific diagnostics are specific to the com unit used. The structure and meaning of the diagnostic bits are defined in the GSE file. For more information, see the software manual of the com unit. The com units LB8106\* and FB8206\* provide 19 bytes of diagnostic information.

- 2 bytes global status register of the active com unit
- 2 bytes of standard PROFIBUS diagnostics of the passive com unit
- 2 bytes global status register of the passive com unit
- 12 bytes of additional module-specific diagnostics, containing 2 bits per slot
  - 00: no error
  - 01: module error
  - 10: wrong module
  - 11: missing module

#### **Module-Specific Diagnostics**

Module-specific diagnostics are defined by the PROFIBUS user organization. They provide the slot numbers for which an error occurred. The numbering is based on the numbering of the PROFIBUS configuration string. The numbering has an offset, depending on whether the numbering in the master starts with 0 or with 1.

2014-05

![](_page_21_Picture_24.jpeg)

#### **Channel-Specific Diagnostics**

Channel-specific diagnostics are defined by the PROFIBUS user organization. The messages contain slot number, channel number, type of error and information on the channel type (input/output, byte/word).

Yokogawa CENTUM VP cannot process diagnostic information for digital channels, due to the data structure for digital channels (channel and status information in the same byte). Therefore we recommend that you do not use channel-specific diagnostics for digital input/outputs.

# PROCESS AUTOMATION – PROTECTING YOUR PROCESS

![](_page_23_Picture_1.jpeg)

Worldwide Headquarters Pepperl+Fuchs GmbH

68307 Mannheim · Germany Tel. +49 621 776-0 E-mail: info@de.pepperl-fuchs.com

For the Pepperl+Fuchs representative closest to you check www.pepperl-fuchs.com/contact

## www.pepperl-fuchs.com

![](_page_23_Picture_7.jpeg)

/ TDOCT-3720\_ENG 05/2014